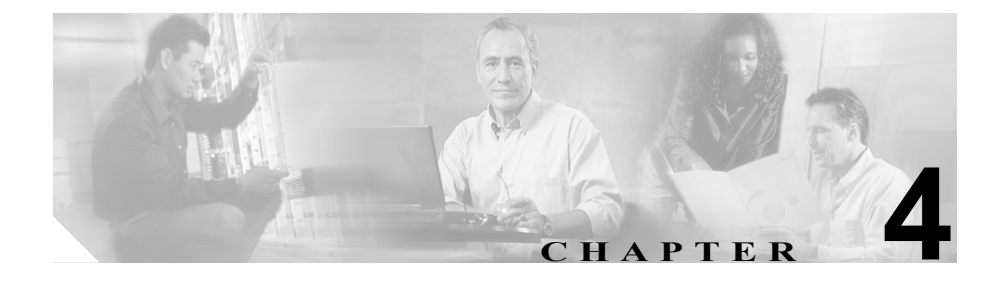

# Cisco Unified IP Phone の設定 値の設定

Cisco Unified IP Phone には、変更可能なネットワーク設定やデバイス設定が数多 く含まれていますが、これらの設定の変更は、ユーザが電話機の利用を開始する 前にシステム管理者が実行しておかなければならない場合があります。これらの 設定へのアクセスとその多くの変更は、電話機のメニューから行います。

この章は、次の項で構成されています。

- Cisco Unified IP Phone 7970 シリーズの設定メニュー (P.4-2)
- 電話機から設定できるオプションの概要(P.4-6)
- ネットワークの設定メニュー (P.4-8)
- デバイス設定メニュー (P.4-16)

# Cisco Unified IP Phone 7970 シリーズの設定メニュー

Cisco Unified IP Phone には、次の設定メニューが含まれています。

- 「ネットワークの設定」メニュー:各種のネットワーク設定を表示および変更するためのオプションが含まれています。詳細については、P.4-8の「ネットワークの設定メニュー」を参照してください。
- [デバイス設定] メニュー:ネットワーク関連を除く各種の設定を表示する ためのサブメニューにアクセスできます。詳細については、P.4-16の「デバ イス設定メニュー」を参照してください。

[ネットワークの設定] メニューでオプション設定を変更するには、事前に編集 対象のオプションをロック解除しておく必要があります。詳細については、 P.4-4 の「オプションのロック解除とロック」を参照してください。

オプション設定の編集や変更に使用できるキーについては、P.4-5の「値の編集」 を参照してください。

電話機の設定へのアクセスを電話機ユーザに許可するかどうかを制御するには、 Cisco Unified CallManager Administration の Phone Configuration Settings ページにあ る Settings Access フィールドを使用します。詳細については、『Cisco Unified CallManager アドミニストレーションガイド』を参照してください。

### 関連項目

- オプションのロック解除とロック (P.4-4)
- 値の編集 (P.4-5)
- 電話機から設定できるオプションの概要(P.4-6)
- ネットワークの設定メニュー (P.4-8)
- デバイス設定メニュー (P.4-16)

### 設定メニューの表示

設定メニューを表示するには、次の手順を実行します。

(注)

[設定] メニューまたはこのメニューのオプションへのアクセスを電話機ユーザ に許可するかどうかを制御するには、Cisco Unified CallManager Administration の Phone Configuration Settings ページにある Settings Access フィールドを使用しま す。Settings Access フィールドの値は次のとおりです。

- Enabled: [設定] メニューへのアクセスを許可します。
- Disabled: [設定] メニューへのアクセスを禁止します。
- Restricted: [ユーザ設定] メニューへのアクセスと、音量変更の保存を許可 します。[設定] メニューにあるその他のオプションへのアクセスは禁止し ます。

[設定] メニューのオプションにアクセスできない場合は、Settings Access フィー ルドを確認してください。詳細については、『*Cisco Unified CallManager アドミニ ストレーション ガイド*』を参照してください。

#### 手順

- **ステップ1 設定**ボタンを押して、[設定] メニューにアクセスします。
- **ステップ2** 次の操作のいずれかを実行して、[ネットワークの設定] メニューまたは [デバ イス設定] メニューを表示します。
  - ナビゲーションボタンを使用して目的のメニューを選択し、[選択] ソフト キーを押します。
  - 電話機のキーパッドを使用して、メニューに対応する番号を入力します。
  - タッチスクリーン上のメニュー名を押します。
- **ステップ3** [デバイス設定] メニューを表示した場合は、ステップ 2 に示した方法のいずれ かを使用してサブメニューを表示します。

メニューを終了するには、[終了] ソフトキーを押します。

#### 関連項目

- オプションのロック解除とロック(P.4-4)
- 値の編集 (P.4-5)
- 電話機から設定できるオプションの概要(P.4-6)
- ネットワークの設定メニュー (P.4-8)
- デバイス設定メニュー (P.4-16)

### オプションのロック解除とロック

電話機から変更できる設定オプションは、デフォルトでロックされています。こ れは、電話機の動作に影響を与える変更をユーザが実行できないようにするため です。システム管理者は、このオプションを変更する前に、ロック解除しておく 必要があります。

オプションにアクセスして変更することができないようになっている場合、設定 メニューには、*ロックされた*鍵のアイコン *い*表示されます。オプションが ロック解除され、アクセスして変更できるようになっている場合、これらのメ ニューには、*ロック解除された*鍵のアイコン *い*表示されます。

オプションをロック解除またはロックするには、\*\*#を押します。この操作により、オプションが直前の状態に応じてロックまたはロック解除されます。

変更を加えたら、必ずオプションをロックしてください。

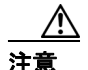

\*\*# を押してオプションをロック解除した直後に、再度 \*\*# を押してオプション をロックすることはしないでください。電話機はこの一連の入力を \*\*#\*\* として 解釈します。その結果、電話機がリセットされます。オプションをロック解除し た後にロックする場合は、少なくとも 10 秒待ってから再度 \*\*# を押してくださ い。

関連項目

• 設定メニューの表示 (P.4-3)

- 値の編集 (P.4-5)
- 電話機から設定できるオプションの概要 (P.4-6)
- ネットワークの設定メニュー (P.4-8)
- デバイス設定メニュー (P.4-16)

# 値の編集

オプション設定の値を編集する場合は、次のガイドラインに従います。

- 数字や文字を入力するには、キーパッドのキーを使用します。
- キーパッドを使用して文字を入力するには、対応する番号キーを使用します。キーを1回または複数回押すと、特定の文字が表示されます。たとえば、「a」を入力するには、2のキーを1回押します。「b」を入力するにはすばやく2回、「c」を入力するにはすばやく3回押します。少し間を置くと、カーソルが次の文字の入力位置に自動的に移動します。
- (たとえば、IPアドレスで)ピリオドを入力するには、.(ピリオド)ソフト キーを押すか、またはキーパッドの\*を押します。
- 誤って入力した場合は、<< ソフトキーを押します。このソフトキーを押す と、カーソルの左にある文字が削除されます。
- 変更内容をすべて廃棄するには、[保存] ソフトキーを押す前に、[キャンセル] ソフトキーを押します。

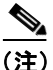

Cisco Unified IP Phone には、必要に応じてオプション設定をリセットまたは復元 できるいくつかの方法が用意されています。詳細については、P.9-19の「Cisco Unified IP Phone のリセットまたは復元」を参照してください。

### 関連項目

- 設定メニューの表示 (P.4-3)
- オプションのロック解除とロック(P.4-4)
- 電話機から設定できるオプションの概要(P.4-6)
- ネットワークの設定メニュー (P.4-8)
- デバイス設定メニュー (P.4-16)

# 電話機から設定できるオプションの概要

電話機で変更できる設定は、表 4-1 に示すように、いくつかのカテゴリに分かれています。各設定とその変更方法の詳細については、P.4-8の「ネットワークの設定メニュー」を参照してください。

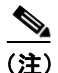

[ネットワークの設定] メニューと [デバイス設定] メニューには、表示専用の オプションや、Cisco Unified CallManager から設定できるオプションが含まれて います。これらのオプションの詳細については、P.4-8 の「ネットワークの設定 メニュー」および P.4-16 の「デバイス設定メニュー」も参照してください。

#### 表 4-1 電話機から設定できる設定値

| カテゴリ    | 説明                                  | [ネットワークの設定]<br>メニューのオプション |
|---------|-------------------------------------|---------------------------|
| DHCP 設定 | ネットワークにデバイスを接続すると、                  | DHCP を使う                  |
|         | Dynamic Host Configuration Protocol | DHCP アドレスを解放              |
|         | (DHCP) によって、デバイスに IP アド             | する                        |
|         | レスが自動的に割り当てられます。                    |                           |
|         | Cisco Unified IP Phone では、デフォルト     |                           |
|         | で DHCP が有効になっています。                  |                           |
| IP 設定   | ネットワークで DHCP を使用しない場                | ドメイン名                     |
|         | 合は、IP 設定を手動で変更できます。                 | IP アドレス                   |
|         |                                     | サブネットマスク                  |
|         |                                     | デフォルトルータ1~5               |
|         |                                     | DNS サーバ 1 ~ 5             |
| TFTP 設定 | TFTP サーバへの電話機の割り当てに                 | TFTP サーバ 1                |
|         | DHCP を使用しない場合は、TFTP サー              | 代替 TFTP                   |
|         | バを手動で割り当てる必要があります。                  | TFTP サーバ 2                |
|         | DHCP によって割り当てられる TFTP               |                           |
|         | サーバの代わりに使用する代替 TFTP                 |                           |
|         | サーバを割り当てることもできます。                   |                           |

Cisco Unified IP Phone 7970G/7971G-GE アドミニストレーションガイド for Cisco Unified CallManager 4.2

| カテゴリ    | 説明                   | [ネットワークの設定]<br>メニューのオプション |
|---------|----------------------|---------------------------|
| VLAN 設定 | 電話機で使用する管理 VLAN を変更で | Admin.VLAN ID             |
|         | きます。                 |                           |
| ポート設定   | ネットワーク ポートとアクセス ポート  | SW ポート設定                  |
|         | の速度とデュプレックスを設定できま    | PC ポート設定                  |
|         | す。                   |                           |
| PC VLAN | 電話機が、ボイス VLAN をサポートし | PC VLAN                   |
|         | ないサードパーティ製スイッチと相互    |                           |
|         | 動作できるようになります。        |                           |

### 表 4-1 電話機から設定できる設定値(続き)

### 関連項目

- 設定メニューの表示 (P.4-3)
- オプションのロック解除とロック (P.4-4)
- 値の編集(P.4-5)
- ネットワークの設定メニュー (P.4-8)
- デバイス設定メニュー (P.4-16)

# ネットワークの設定メニュー

[ネットワークの設定]メニューには、各種のネットワーク設定を表示および変 更するためのオプションが用意されています。表 4-2 は、これらのオプションと、 必要に応じて変更する方法を示しています。

[ネットワークの設定] メニューへのアクセス方法については、P.4-3の「設定メ ニューの表示」を参照してください。

このメニューのオプションを変更するには、事前にオプションをロック解除して おく必要があります(P.4-4の「オプションのロック解除とロック」を参照)。 [ネットワークの設定]のオプションを変更するための[編集]、Yes、または No ソフトキーが表示されるのは、オプションがロック解除されている場合のみで す。

オプションの編集に使用できるキーについては、P.4-5の「値の編集」を参照してください。

表 4-2 [ネットワークの設定] メニューのオプション

| オプション     | 説明                                    | 変更方法          |
|-----------|---------------------------------------|---------------|
| DHCP サーバ  | 電話機が IP アドレスの取得に使用す                   | 表示専用:設定できません。 |
|           | る Dynamic Host Configuration Protocol |               |
|           | (DHCP) サーバの IP アドレス。                  |               |
| BOOTP サーバ | 電話機が、DHCP サーバの代わりに                    | 表示専用:設定できません。 |
|           | Bootstrap Protocol (BootP; ブートスト      |               |
|           | ラップ プロトコル)サーバから設定                     |               |
|           | を取得するかどうかを示します。                       |               |
| MACアドレス   | 電話機に固有の Media Access Control          | 表示専用:設定できません。 |
|           | (MAC; メディア アクセス制御) アド                 |               |
|           | レス。                                   |               |
| ホスト名      | DHCP サーバが電話機に割り当てた                    | 表示専用:設定できません。 |
|           | 固有のホスト名。                              |               |

| オプション        | 説明                                               | 変  | 更方法                                                                               |
|--------------|--------------------------------------------------|----|-----------------------------------------------------------------------------------|
| ドメイン名        | 電話機が存在する Domain Name<br>System (DNS; ドメイン ネーム シス | 1. | [ネットワークの設定]のオプションを<br>ロック解除します。                                                   |
|              | テム)ドメインの名前。                                      | 2. | [DHCPを使う]を Noに設定します。                                                              |
|              |                                                  | 3. | [ドメイン名] オプションまでスクロー<br>ルし、 <b>[編集]</b> ソフトキーを押してから、<br>新しいドメイン名を入力します。            |
|              |                                                  | 4. | [確認] ソフトキーを押してから、[保<br>存] ソフトキーを押します。                                             |
| IP アドレス      | 電話機のインターネット プロトコル<br>(IP) アドレス。                  | 1. | [ネットワークの設定] のオプションを<br>ロック解除します。                                                  |
|              | このオプションを使用して IP アドレ                              | 2. | [DHCPを使う]を No に設定します。                                                             |
|              | スを割り当てる場合は、サブネット                                 | 3. | [IP アドレス] オプションまでスクロー                                                             |
|              | マスクとデフォルト ルータも割り当                                |    | ルし、[編集] ソフトキーを押してから、                                                              |
|              | てる必要があります。この表の[サ                                 |    | 新しいIPアドレスを入力します。                                                                  |
|              | ブネットマスク] オプションと [デ<br>フォルトルータ] オプションを参照          | 4. | [確認] ソフトキーを押してから、[保存] ソフトキーを押します。                                                 |
|              | してください。                                          |    |                                                                                   |
| サブネットマス<br>ク | 電話機で使用するサブネット マス<br>ク。                           | 1. | [ネットワークの設定]のオプションを<br>ロック解除します。                                                   |
|              |                                                  | 2. | [DHCPを使う]を No に設定します。                                                             |
|              |                                                  | 3. | [サブネットマスク] オプションまでス<br>クロールし、 <b>[編集]</b> ソフトキーを押し<br>てから、新しいサブネット マスクを入<br>力します。 |
|              |                                                  | 4. | [確認] ソフトキーを押してから、[保存] ソフトキーを押します。                                                 |

| オプション      | 説明                                                                                                    | 変更 | 更方法                                                                                          |
|------------|----------------------------------------------------------------------------------------------------|----|----------------------------------------------------------------------------------------------|
| TFTP サーバ 1 | 電話機で使用するプライマリ Trivial<br>File Transfer Protocol (TFTP) サーバ。                                                                                                    | 1. | 必要に応じて、CTL ファイルをロック<br>解除します。                                                                |
|            | ネットワークで DHCP を使用してい<br>ない場合、このサーバを変更すると<br>きは、[TFTP サーバ 1] オプション                                                                                                    | 2. | DHCP が有効になっている場合は、[代<br>替 TFTP] オプションを Yes に設定しま<br>す。                                       |
|            | を使用する必要があります。<br>[代替 TFTP] オプションを Yes に設<br>定した場合は、[TFTP サーバ 1] オ                                                                                                    | 3. | [TFTP サーバ 1] オプションまでスク<br>ロールし、 <b>[編集]</b> ソフトキーを押して<br>から、新しい TFTP サーバの IP アドレ<br>スを入力します。 |
|            | プションにゼロ以外の値を入力する<br>必要があります。                                                                                                    | 4. | [確認] ソフトキーを押してから、[保存] ソフトキーを押します。                                                            |
|            | 電話機の CTL ファイルにプライマリ<br>TFTP サーバもバックアップ TFTP<br>サーバもリストされていない場合<br>は、[TFTP サーバ 1] オプションの<br>変更内容を保存する前に、CTL ファ<br>イルをロック解除しておく必要があ<br>ります。この場合、[TFTP サーバ 1]<br>オプションの変更内容を保存する<br>と、CTL ファイルが削除されます。 |    |                                                                                              |
|            | CTL ファイルの詳細については、<br>『Cisco Unified CallManager セキュリ<br>ティガイド』を参照してください。<br>CTL ファイルのロック解除について<br>は、P.7-3の「セキュリティ設定メ<br>ニュー」を参照してください。                                                              |    |                                                                                              |

| オプション                          | 説明                                                                                                    | 変        | 更方法                                                                                                    |
|--------------------------------|----------------------------------------------------------------------------------------------------|----------|----------------------------------------------------------------------------------------------------|
| TFTP サーバ2                      | プライマリ TFTP サーバが使用不能                                                                                                    | 1.       | 必要に応じて、CTL ファイルをロック<br>解除1ます                                                                                                    |
|                                | の場合に電話機が使用する、オフ<br>ションのバックアップ TFTP サーバ。                                                                                                    | 2.       | 」<br>「ネットワークの設定」のオプションを                                                                                                    |
|                                | 電話機の CTL ファイルにプライマリ<br>TFTP サーバもバックアップ TFTP<br>サーバもリストされていない場合<br>は、[TFTP サーバ 2] オプションの<br>変更内容を保存する前に、CTL ファ<br>イルをロック解除しておく必要があ<br>ります。この提合 「TFTP サーバ 2] | 3.<br>4. | ロック 解除します。<br>[TFTP サーバ 1] オプションに IP アドレスを入力します。<br>[TFTP サーバ 2] オプションまでスクロールし、[編集] ソフトキーを押してから、新しいバックアップ TFTP サーバの IP アドレスを入力します。 |
|                                | オプションの変更内容を保存する<br>と、CTLファイルが削除されます。                                                                                                    | 5.       | [確認] ソフトキーを押してから、[保<br>存] ソフトキーを押します。                                                                                              |
|                                | CTL ファイルの詳細については、<br>『 <i>Cisco Unified CallManager セキュリ</i><br><i>ティ ガイド</i> 』を参照してください。<br>CTL ファイルのロック解除について<br>は、P.7-3 の「セキュリティ設定メ<br>ニュー」を参照してください。   |          |                                                                                                    |
| デフォルトルー<br>タ1                  | 電話機で使用するデフォルト ルータ<br>([デフォルトルータ 1]) とオプショ                                                                                                    | 1.       | [ネットワークの設定] のオプションを<br>ロック解除します。                                                                                                   |
| デフォルトルー<br>タ2<br>デフォルトルー<br>タ3 | ンのバックアップルータ([デフォル<br>トルータ 2] ~ [デフォルトルータ<br>5])。                                                                                                    | 2.<br>3. | [DHCPを使う]をNoに設定します。<br>該当する[デフォルトルータ]オプショ<br>ンまでスクロールし、[編集]ソフト<br>キーを押してから、新しいルータのIP<br>アドレスを入力します。                                |
| デフォルトルー                        |                                                                                                    | 4.       | [確認] ソフトキーを押します。                                                                                                    |
| タ4<br>デフォルトルー                  |                                                                                                    | 5.       | 必要に応じて、ステップ3および4を繰<br>り返してバックアップルータを割り当<br>てます。                                                                                    |
| ダ 5                            |                                                                                                    | 6.       | [保存] ソフトキーを押します。                                                                                                    |

表 4-2 [ネットワークの設定] メニューのオプション(続き)

| オプション                                            | 説明                                                                                                    | 変更方法                                                                                                    |
|--------------------------------------------------|----------------------------------------------------------------------------------------------------|----------------------------------------------------------------------------------------------------|
| DNS サーバ 1                                        | 電話機で使用するプライマリ ドメイ<br>ン ネーム システム (DNS) サーバ                                                                                                    | <b>1.</b> [ネットワークの設定] のオプションを<br>ロック解除します。                                                                                                    |
| DNS サーバ 2<br>DNS サーバ 3<br>DNS サーバ 4<br>DNS サーバ 5 | ンネーム システム (DNS) サーハ<br>([DNS サーバ 1]) とオプションの<br>バックアップ DNS サーバ ([DNS<br>サーバ 2] ~ [DNS サーバ 5])。                                                | <ol> <li>2. [DHCP を使う] を No に設定します。</li> <li>3. 該当する [DNS サーバ] オプションま<br/>でスクロールし、[編集] ソフトキーを<br/>押してから、新しい DNS サーバの IP ア<br/>ドレスを入力します。</li> <li>4. [確認] ソフトキーを押します。</li> <li>5. 必要に応じて、ステップ 3 および 4 を繰<br/>り返してバックアップ DNS サーバを割<br/>り当てます。</li> </ol> |
|                                                  |                                                                                                    | 6. 【保存】 ソフトキーを押します。                                                                                                    |
| Operational<br>VLAN ID                           | Cisco Catalyst スイッチで設定され<br>た、電話機が属する補助バーチャル<br>LAN (VLAN)。<br>電話機が補助 VLAN を受信していな<br>い場合、このオプションは管理<br>VLAN を示します。<br>補助 VLAN も管理 VLAN も設定され | 電話機は、自身が接続されているスイッチ<br>から Cisco Discovery Protocol (CDP; シスコ<br>検出プロトコル)を介して Operational VLAN<br>ID を取得します。VLAN ID を手動で割り当<br>てるには、Admin. VLAN ID オプションを使<br>用します。                                                                                      |
|                                                  | ていない場合、このオプションはブ<br>ランクになります。                                                                                                    |                                                                                                    |
| Admin.VLAN ID                                    | 電話機が属している補助 VLAN。<br>電話機がスイッチから補助 VLAN を<br>受信していない場合にのみ使用さ<br>れ、それ以外の場合は無視されます。<br>Operational VLAN ID オプションで指<br>定された値を上書きします。              | <ol> <li>[ネットワークの設定]のオプションを<br/>ロック解除します。</li> <li>Admin.VLAN ID オプションまでスク<br/>ロールし、[編集] ソフトキーを押して<br/>から、新しい管理 VLAN の設定値を入<br/>力します。</li> <li>「確認] ソフトキーを押してから「保</li> </ol>                                                                            |
|                                                  |                                                                                                    |                                                                                                    |

| オプション              | 説明                                   | 変見 | 更方法                                                                                                    |
|--------------------|--------------------------------------|----|----------------------------------------------------------------------------------------------------|
| DHCP を使う           | 電話機で DHCP が使用されているか<br>どうかを示します。     | 1. | [ネットワークの設定]のオプションを<br>ロック解除します。                                                                                                  |
|                    |                                      | 2. | [DHCP を使う] オプションまでスク<br>ロールし、DHCP を無効にするには No<br>ソフトキーを、DHCP を有効にするには<br>Yes ソフトキーを押します。                                         |
|                    |                                      | 3. | [保存] ソフトキーを押します。                                                                                                    |
| DHCP アドレス<br>を解放する | DHCP によって割り当てられた IP ア<br>ドレスを解放します。  | 1. | [ネットワークの設定] のオプションを<br>ロック解除します。                                                                                                 |
|                    |                                      | 2. | [DHCP アドレスを解放する] オプショ<br>ンまでスクロールし、DHCP によって割<br>り当てられた IP アドレスを解放するに<br>は Yes ソフトキーを、この IP アドレス<br>を解放しないときは No ソフトキーを<br>押します。 |
|                    |                                      | 3. | [保存] ソフトキーを押します。                                                                                                    |
| 代替 TFTP            | 電話機が代替 TFTP サーバを使用し<br>ているかどうかを示します。 | 1. | [ネットワークの設定] のオプションを<br>ロック解除します。                                                                                                 |
|                    |                                      | 2. | [代替 TFTP] オプションまでスクロー<br>ルし、電話機で代替 TFTP サーバを使用<br>する場合は Yes ソフトキーを押します。<br>そうでない場合は、No ソフトキーを押<br>します。<br>「保存] ソフトキーを押します        |

| オプション    | 説明                                                                                                    | 変更       | 更方法                                                                                    |
|----------|----------------------------------------------------------------------------------------------------|----------|----------------------------------------------------------------------------------------|
| SW ポート設定 | ネットワーク ポートの速度とデュプ<br>レックス (Cisco Unified IP Phone 7970                                                                                                    | 1.       | [ネットワークの設定]のオプションを<br>ロック解除します。                                                        |
|          | には 10/100 SW のラベルが、Cisco<br>Unified IP Phone 7971G-GE には<br>10/100/1000 SW のラベルが付いてい<br>ます)。有効な値は次のとおりです。<br>• 自動ネゴシエーション                                                          | 2.<br>3. | [SW ポート設定] オプションまでスク<br>ロールし、[編集] ソフトキーを押しま<br>す。<br>目的の設定までスクロールし、[選択]<br>ソフトキーを押します。 |
|          | <ul> <li>10 Half: 10-BaseT/ 半二重</li> <li>10 Full: 10-BaseT/ 全二重</li> <li>100 Half: 100-BaseT/ 半二重</li> <li>100 Full: 100-BaseT/ 全二重</li> <li>1000 Full: 1000-BaseT/ 全二重</li> </ul> | 4.       | 【保存】ソフトキーを押します。                                                                        |
|          | 電話機がスイッチに接続されている<br>場合は、スイッチのポートを電話機<br>と同じ速度/デュプレックスに設定す<br>るか、または両方とも自動ネゴシ<br>エーションに設定します。                                                                                       |          |                                                                                        |
|          | このオプションの設定を変更する場合は、[PC ポート設定]オプション<br>も同じ設定に変更する必要がありま<br>す。                                                                                                    |          |                                                                                        |

| オプション    | 説明                                                                                                    | 変見       | 更方法                                                                                     |
|----------|----------------------------------------------------------------------------------------------------|----------|-----------------------------------------------------------------------------------------|
| PC ポート設定 | アクセス ポートの速度とデュプレッ<br>クス (Cisco Unified IP Phone 7970 には                                                                                                    | 1.       | [ネットワークの設定]のオプションを<br>ロック解除します。                                                         |
|          | 10/100 PC のラベルが、Cisco Unified<br>IP Phone 7971G-GE には 10/100/1000<br>PC のラベルが付いています)。有効<br>な値は次のとおりです。                                                             | 2.<br>3. | [PC ポート設定] オプションまでスク<br>ロールし、 <b>[編集]</b> ソフトキーを押しま<br>す。<br>目的の設定までスクロールし、 <b>[選択]</b> |
|          | <ul> <li>自動ネゴシエーション</li> <li>10 Half: 10-BaseT/ 半二重</li> <li>10 Full: 10-BaseT/ 全二重</li> <li>100 Half: 100-BaseT/ 半二重</li> <li>100 Full: 100-BaseT/ 全二重</li> </ul> | 4.       | ソフトキーを押します。<br>【保存】 ソフトキーを押します。                                                         |
|          | • 1000 Full: 1000-BaseT/全二重<br>電話機がスイッチに接続されている<br>場合は、スイッチのポートを電話機<br>と同じ速度/デュプレックスに設定す<br>るか、または両方とも自動ネゴシ<br>エーションに設定します。                                        |          |                                                                                         |
|          | このオプションの設定を変更する場合は、[SW ポート設定]オプション<br>も同じ設定に変更する必要がありま<br>す。                                                                                                    |          |                                                                                         |
| PC VLAN  | 電話機が、ボイス VLAN をサポート<br>しないサードパーティ製スイッチと                                                                                                    | 1.       | [ネットワークの設定]のオプションを<br>ロック解除します。                                                         |
|          | 相互動作でさるようになります。このオプションを変更するには、事前<br>に Admin. VLAN ID を設定しておく                                                                                                    | 2.       | Admin. VLAN ID オプションが設定され<br>ていることを確認します。                                               |
|          | 必要があります。                                                                                                    | 5.       | し、 <b>[編集]</b> ソフトキーを押してから、<br>新しい PC VLAN 設定値を入力します。                                   |
|          |                                                                                                    | 4.       | <b> 確認 </b> ソフトキーを押してから、 <b>[保</b><br>存] ソフトキーを押します。                                    |

#### 関連項目

- 設定メニューの表示 (P.4-3)
- オプションのロック解除とロック (P.4-4)
- 値の編集(P.4-5)
- 電話機から設定できるオプションの概要 (P.4-6)
- デバイス設定メニュー (P.4-16)

# デバイス設定メニュー

[デバイス設定] メニューからは 10 個のサブメニューにアクセスできます。これ らのサブメニューでは、電話機の設定ファイルで指定された各種の設定を表示で きます(電話機は設定ファイルを TFTP サーバからダウンロードします)。これ らのサブメニューは次のとおりです。

- CallManagerの設定メニュー(P.4-17)
- HTTP の設定メニュー (P.4-19)
- ロケールの設定メニュー (P.4-20)
- UIの設定メニュー (P.4-21)
- メディアの設定メニュー (P.4-21)
- Power Save Configuration  $\neq = = = -$  (P.4-22)
- イーサネットの設定メニュー (P.4-23)
- セキュリティ設定メニュー(P.4-24)
- QoSの設定メニュー (P.4-26)
- ネットワークの設定メニュー (P.4-26)

[デバイス設定] メニューとそのサブメニューへのアクセス方法については、 P.4-3 の「設定メニューの表示」を参照してください。

# CallManager の設定メニュー

[CallManager の設定] メニューには、CallManager 1、CallManager 2、CallManager 3、CallManager 4、および CallManager 5 の各オプションが含まれています。これ らのオプションには、電話機からのコールの処理に使用できる Cisco Unified CallManager サーバが、優先度の高い順に表示されます。

これらのオプションを変更するには、Cisco Unified CallManager Administration を 使用します。

[CallManager の設定] メニューのオプションでは、使用可能な Cisco Unified CallManager サーバに対して、IP アドレスまたは名前、および表 4-3 に示す状態のいずれかが表示されます。

| 状態    | 説明                                        |
|-------|-------------------------------------------|
| アクティブ | 電話機が現在コール処理サービスを受けている Cisco               |
|       | Unified CallManager サーバ。                  |
| スタンバイ | 現在のサーバが使用不能になった場合に、電話機が切り替                |
|       | える Cisco Unified CallManager サーバ。         |
| ブランク  | 現在、この Cisco Unified CallManager サーバへの接続はあ |
|       | りません。                                     |

### 表 4-3 Cisco Unified CallManager サーバの状態

また、オプションには、表 4-4 に示す指定またはアイコンが1つまたは複数表示 される場合もあります。

| 指定        | 説明                                                                                                    |
|-----------|----------------------------------------------------------------------------------------------------|
| SRST      | Survivable Remote Site Telephony ルータが Cisco Unified CallManager に限定的な機能セットを提供できることを示します。このルータは、他の Cisco Unified CallManager サーバがすべて到達不能になった場合に、コール処理の制御を引き継ぎます。SRST の Cisco Unified CallManager は、アクティブであっても、常にサーバリストの最後に表示されます。 |
|           | SRST ルータのアドレスを設定するには、Cisco Unified<br>CallManager Administration の SRST Reference Configuration<br>ページ (System > SRST を選択)を使用します。SRST リ<br>ファレンスを設定するには、Device Pool Configuration ペー<br>ジ (System > Device Pool を選択)を使用します。      |
| TFTP      | 設定ファイルにリストされている Cisco Unified CallManager<br>に電話機が登録できなかったため、代わりに TFTP サーバ<br>に登録されたことを示します。                                                                                                    |
| (初訂アイコン)  | Cisco Unified CallManager への接続が認証されたことを示し<br>ます。認証の詳細については、『 <i>Cisco Unified CallManager</i><br><i>セキュリティ ガイド</i> 』を参照してください。                                                                                                   |
| (認証)イユン)  |                                                                                                    |
|           | Cisco Unified CallManager への接続が認証および暗号化され<br>たことを示します。認証および暗号化の詳細については、<br>『Cisco Unified CallManager セキュリティ ガイド』を参照し                                                                                                    |
| (暗号化アイコン) | てください。                                                                                                    |

表 4-4 Cisco Unified CallManager サーバの指定

# HTTP の設定メニュー

[HTTP の設定]メニューには、電話機が各種情報を取得するときに使用するサー バの URL が表示されます。また、電話機のアイドル表示に関する情報も表示さ れます。

表 4-5 は、[HTTP の設定] メニューのオプションを示しています。

### 表 4-5 [HTTP の設定] メニューのオプション

| オプション    | 説明                                | 変更方法                             |
|----------|-----------------------------------|----------------------------------|
| ディレクトリ   | 電話機がディレクトリ情報を取得すると                | 変更するには、Cisco Unified CallManager |
| URL      | きに使用するサーバの URL。                   | Administration を使用します。           |
| サービス URL | 電話機が Cisco Unified IP Phone サービスを | 変更するには、Cisco Unified CallManager |
|          | 取得するときに使用するサーバの URL。              | Administration を使用します。           |
| メッセージURL | 電話機がメッセージ サービスを取得する               | 変更するには、Cisco Unified CallManager |
|          | ときに使用するサーバの URL。                  | Administration を使用します。           |
| 情報 URL   | 電話機に表示されるヘルプ テキストの                | 変更するには、Cisco Unified CallManager |
|          | $\mathrm{URL}_{\circ}$            | Administration を使用します。           |
| 認証 URL   | 電話機の Web サーバに対して行った要求             | 変更するには、Cisco Unified CallManager |
|          | を電話機が確認するときに使用する                  | Administration を使用します。           |
|          | $\mathrm{URL}_{\circ}$            |                                  |
| プロキシサーバ  | プロキシサーバの URL。プロキシサーバ              | 変更するには、Cisco Unified CallManager |
| のURL     | は、電話機の HTTP クライアントに代わっ            | Administration を使用します。           |
|          | て非ローカル ホスト アドレスへの HTTP            |                                  |
|          | 要求を行い、非ローカル ホストからの応               |                                  |
|          | 答を電話機の HTTP クライアントに提供             |                                  |
|          | します。                              |                                  |

#### 表 4-5 [HTTP の設定] メニューのオプション(続き)

| オプション    | 説明                      | 変更方法                             |
|----------|-------------------------|----------------------------------|
| アイドル URL | [URL のアイドル時間] オプションで指定  | 変更するには、Cisco Unified CallManager |
|          | された期間にわたって電話機が未使用状      | Administration を使用します。           |
|          | 態にあり、メニューが開いていない場合      |                                  |
|          | に、電話機に表示される XML サービスの   |                                  |
|          | URL。たとえば、[アイドル URL] オプ  |                                  |
|          | ションと [URL のアイドル時間] オプショ |                                  |
|          | ンを使用すると、電話機が5分間使用され     |                                  |
|          | なかった場合に、電話機の LCD スクリー   |                                  |
|          | ンに株価情報やカレンダーを表示できま      |                                  |
|          | す。                      |                                  |
| URLのアイドル | [アイドル URL] オプションで指定された  | 変更するには、Cisco Unified CallManager |
| 時間       | XML サービスをアクティブにするまで     | Administration を使用します。           |
|          | の、メニューが閉じた状態で電話機が未使     |                                  |
|          | 用になっている時間(秒数)。          |                                  |

### ロケールの設定メニュー

[ロケールの設定] メニューには、電話機で使用されるユーザロケールとネット ワーク ロケールに関する情報が表示されます。表 4-6 は、このメニューのオプ ションを示しています。

### 表 4-6 [ロケールの設定] メニューのオプション

| オプション   | 説明                 | 変更方法                             |
|---------|--------------------|----------------------------------|
| ユーザロケール | 電話機ユーザに関連付けられたユーザ  | 変更するには、Cisco Unified CallManager |
|         | ロケール。ユーザ ロケールは、ユーザ | Administration を使用します。           |
|         | をサポートするための一連の詳細情報  |                                  |
|         | (言語、フォント、日付と時間の形式、 |                                  |
|         | 英数字キーボードのテキスト情報な   |                                  |
|         | ど)を識別します。          |                                  |
| ユーザロケール | 電話機にロードされたユーザ ロケール | 表示専用:設定できません。                    |
| バージョン   | のバージョン。            |                                  |

### 表 4-6 [ロケールの設定] メニューのオプション(続き)

| オプション    | 説明                  | 変更方法                             |
|----------|---------------------|----------------------------------|
| ユーザロケール文 | 電話機でユーザ ロケールに対して使用  | 表示専用:設定できません。                    |
| 字セット     | される文字セット。           |                                  |
| ネットワークロ  | 電話機ユーザに関連付けられたネット   | 変更するには、Cisco Unified CallManager |
| ケール      | ワーク ロケール。ネットワーク ロケー | Administration を使用します。           |
|          | ルは、電話機で使用されるトーンやリ   |                                  |
|          | ズムの定義など、特定の場所にある電   |                                  |
|          | 話機をサポートするための一連の詳細   |                                  |
|          | 情報を識別します。           |                                  |
| ネットワークロ  | 電話機にロードされたネットワーク ロ  | 表示専用:設定できません。                    |
| ケールバージョン | ケールのバージョン。          |                                  |

# UI の設定メニュー

[UI の設定] メニューには、[自動回線選択を使う] オプションが含まれていま す。このオプションは、電話機がコール フォーカスをすべての回線の着信コー ルに移すかどうかを示します。

このオプションを No(無効)に設定すると、電話機は使用されている回線の着 信コールにのみコール フォーカスを移します。このオプションを Yes に設定す ると、電話機は最新の着信コールを受けた回線にコール フォーカスを移します。

このオプションを変更するには、Cisco Unified CallManager Administration の Phone Configuration ページを使用します。

# メディアの設定メニュー

[メディアの設定] メニューには、電話機でヘッドセット、スピーカフォン、およびビデオ機能が有効になっているかどうかが表示されます。表 4-7 は、このメニューのオプションを示しています。

表 4-7 [メディアの設定] メニューのオプション

| オプション    | 説明                         | 変更方法                             |
|----------|----------------------------|----------------------------------|
| ヘッドセットを使 | 電話機で <b>ヘッドセット</b> ボタンが有効に | 変更するには、Cisco Unified CallManager |
| う        | なっているかどうかを示します。            | Administration を使用します。           |
| スピーカを使う  | 電話機でスピーカフォンが有効になっ          | 変更するには、Cisco Unified CallManager |
|          | ているかどうかを示します。              | Administration を使用します。           |
| ビデオ機能を使う | 電話機が、適切に装備されたコンピュー         | 変更するには、Cisco Unified CallManager |
|          | タに接続されている場合に、ビデオ コー        | Administration を使用します。           |
|          | ルに参加できるかどうかを示します。          |                                  |

## Power Save Configuration $\cancel{J} = \cancel{1}$

Power Save Configuration メニューには、節電のために電話機の LCD スクリーン をオフにするタイミングを制御する設定が表示されます。表4-8 は、このメニュー のオプションを示しています。

これらの設定値の設定方法に関する詳細については、P.6-10の「Cisco Unified IP Phone のタッチスクリーンの自動的な無効化」を参照してください。

### 表 4-8 Power Save Configuration メニューのオプション

| オプション               | 説明                             | 変更方法                             |
|---------------------|--------------------------------|----------------------------------|
| Display On Time     | LCD スクリーンを自動的にオンにす             | 変更するには、Cisco Unified CallManager |
|                     | る毎日の時刻(Days Display Not Active | Administration を使用します。           |
|                     | フィールドで指定されている日を除               |                                  |
|                     | <)。                            |                                  |
| Display On Duration | Display On Time オプションで指定され     | 変更するには、Cisco Unified CallManager |
|                     | た時刻に LCD スクリーンをオンにし            | Administration を使用します。           |
|                     | てからオン状態を保つ時間。                  |                                  |

| 表 4-8 | Power Save | <b>Configuration</b> | メニューのオプション | (続き) |
|-------|------------|----------------------|------------|------|
|-------|------------|----------------------|------------|------|

| オプション                | 説明                         | 変更方法                             |
|----------------------|----------------------------|----------------------------------|
| Display Idle Timeout | ディスプレイをオフにするまでの電話          | 変更するには、Cisco Unified CallManager |
|                      | 機のアイドル時間。このオプションが          | Administration を使用します。           |
|                      | 適用されるのは、ディスプレイがスケ          |                                  |
|                      | ジュールに従ってオフになった後で、          |                                  |
|                      | エンドユーザが(電話機のボタンを押          |                                  |
|                      | す、タッチスクリーンに触れる、また          |                                  |
|                      | はハンドセットを持ち上げることに           |                                  |
|                      | よって) ディスプレイをオンにした場         |                                  |
|                      | 合のみです。                     |                                  |
| Days Display Not     | Display On Time オプションで指定され | 変更するには、Cisco Unified CallManager |
| Active               | た時刻にディスプレイを自動的にオン          | Administration を使用します。           |
|                      | にしない日。                     |                                  |

# イーサネットの設定メニュー

[イーサネットの設定] メニューには、[PC ポートへのスパン] オプションが含 まれています。このオプションは、電話機が、ネットワーク ポートで送受信さ れたパケットをアクセス ポートに転送するかどうかを示します。

電話機のトラフィックのモニタリングを必要とするアプリケーションがアクセ スポート上で動作している場合は、このオプションを有効にします。このよう なアプリケーションには、モニタリングおよび記録用アプリケーション(コール センター環境で一般的に使用される)や、診断に使用するネットワークパケッ トキャプチャツールがあります。

このオプションを変更するには、Cisco Unified CallManager Administration を使用 します。

### セキュリティ設定メニュー

[セキュリティ設定] メニューには、電話機のセキュリティに関連する設定が表示されます。

電話機の[セキュリティ設定] 画面では、追加のセキュリティ情報を表示し、 CTL ファイルをロック解除することができます。詳細については、P.7-3の「セ キュリティ設定メニュー」を参照してください。

表 4-9 は、[セキュリティ設定] メニューのオプションを示しています。

### 表 4-9 [セキュリティ設定] メニューのオプション

| オプション     | 説明                                 | 変更方法                             |
|-----------|------------------------------------|----------------------------------|
| PC ポートを無効 | 電話機でアクセス ポートが有効になっ                 | 変更するには、Cisco Unified CallManager |
| にする       | ているかどうかを示します。                      | Administration を使用します。           |
|           | •                                  |                                  |
|           | <u>──</u><br> (注) = 無効になっている場合ビデオ  |                                  |
|           | が有効になっていても、この電                     |                                  |
|           | 話機ではビデオは動作しませ                      |                                  |
|           | h.                                 |                                  |
| GARP を使う  | 電話機が Gratuitous Address Resolution | 変更するには、Cisco Unified CallManager |
|           | Protocol (ARP) 応答から MAC アドレ        | Administration を使用します。           |
|           | スを取得するかどうかを示します。電                  |                                  |
|           | 話機の Gratuitous ARP を受け入れる機         |                                  |
|           | 能を無効にすると、このメカニズムを                  |                                  |
|           | 使用して音声ストリームをモニタおよ                  |                                  |
|           | び記録するアプリケーションが動作し                  |                                  |
|           | なくなります。音声モニタリングが不                  |                                  |
|           | 要な場合は、このオプションを No(無                |                                  |
|           | 効)に設定します。                          |                                  |

### 表 4-9 [セキュリティ設定] メニューのオプション(続き)

| オプション       | 説明                       | 変更方法                             |
|-------------|--------------------------|----------------------------------|
| ボイス VLAN を使 | アクセス ポートに接続されたデバイス       | 変更するには、Cisco Unified CallManager |
| う           | がボイス VLAN にアクセスできるかど     | Administration を使用します。           |
|             | うかを示します。このオプションを No      |                                  |
|             | (無効)に設定すると、接続された PC      |                                  |
|             | では、ボイス VLAN 上でデータを送受     |                                  |
|             | 信できなくなります。さらに、PC では、     |                                  |
|             | 電話機で送受信されたデータを受信す        |                                  |
|             | ることもできなくなります。電話機の        |                                  |
|             | トラフィックのモニタリングを必要と        |                                  |
|             | するアプリケーションが PC 上で動作      |                                  |
|             | している場合は、この設定値を Yes (有    |                                  |
|             | 効)に設定します。このようなアプリ        |                                  |
|             | ケーションには、モニタリングおよび        |                                  |
|             | 記録用アプリケーションや、ネット         |                                  |
|             | ワーク モニタリング ソフトウェアがあ      |                                  |
|             | ります。                     |                                  |
| Web アクセス可能  | 電話機の Web アクセスを有効 (Yes) に | 変更するには、Cisco Unified CallManager |
|             | するか、無効 (No) にするかを示します。   | Administration を使用します。           |
| セキュリティモー    | 電話機に設定されているセキュリティ        | 変更するには、Cisco Unified CallManager |
| F           | モードが表示されます。              | Administration を使用します。           |

### QoS の設定メニュー

[QoS の設定] メニューには、電話機の QoS (Quality Of Service) に関連する情報 が表示されます。表 4-10 は、このメニューのオプションを示しています。

### 表 4-10 [QoS の設定] メニューのオプション

| オプション      | 説明                                   | 変更方法                             |
|------------|--------------------------------------|----------------------------------|
| 通話制御の DSCP | コール制御のシグナリングに使用され                    | 変更するには、Cisco Unified CallManager |
|            | る Differentiated Services Code Point | Administration を使用します。           |
|            | (DSCP) IP の分類。                       |                                  |
| 設定の DSCP   | 電話機の設定を転送するために使用さ                    | 変更するには、Cisco Unified CallManager |
|            | れる DSCP IP の分類。                      | Administration を使用します。           |
| サービスの DSCP | 電話機ベースのサービスに使用される                    | 変更するには、Cisco Unified CallManager |
|            | DSCP IP の分類。                         | Administration を使用します。           |

関連項目

- 設定メニューの表示 (P.4-3)
- ネットワークの設定メニュー (P.4-8)

# ネットワークの設定メニュー

[ネットワークの設定] メニューには、[ロードサーバ] オプションが含まれてい ます。[ロードサーバ] オプションは、電話機ファームウェアをアップグレード する場合のインストール時間を最適化するときに使用します。[ロードサーバ] を([TFTP サーバ 1] および [TFTP サーバ 2] とは)別の TFTP サーバの IP ア ドレスまたは名前に設定し、電話機をアップグレードするときにそのサーバから 電話機ファームウェアを取得できます。[ロードサーバ] オプションが設定され ている場合、電話機は、指定されたサーバと交信してファームウェアをアップグ レードします。

[ロードサーバ] オプションを設定するには、Cisco Unified CallManager Administration の Phone Configuration ページにある Product Specific Configuration セクションを使用します。